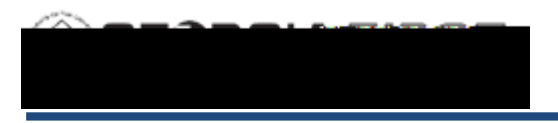

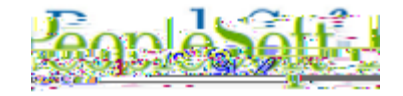

## **Procedure**

Below are step by step instructions on how to perform Manual Bank Reconciliation.

| Step | Action                    |
|------|---------------------------|
| 1.   | Click the NavBar icon.    |
| 2.   | Click the Navigator icon. |

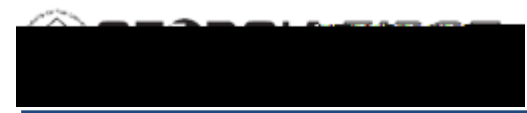

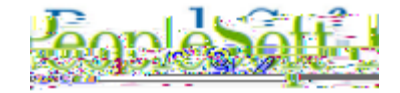

| Step | Action                          |
|------|---------------------------------|
| 21.  | View the report.                |
|      | Press Enter to continue.        |
| 22.  | Click the Close button.         |
| 23.  | Click the <b>Return</b> button. |